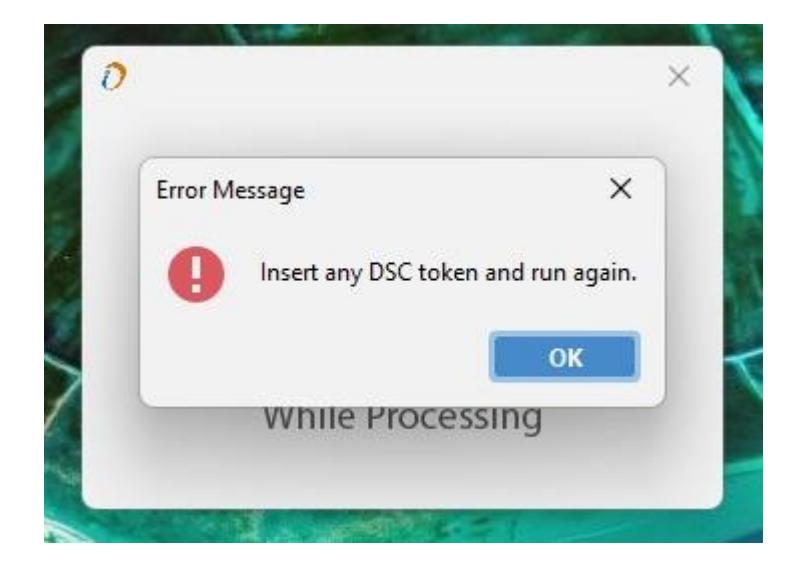

> If you have new WD Proxkey TOKEN but still showing this error.

Please open WD Proxkey setup that's available on Desktop (if token driver is installed otherwise install token driver).

| ProxKey Token ToolWD PROXKey                                                                                        |                                                                                                    |
|----------------------------------------------------------------------------------------------------|----------------------------------------------------------------------------------------------------|
|                                                                                                    | <b>Watchdata</b>                                                                                                    |
| WD PROXKey<br>Change User PIN<br>Change Token Name<br>Certificate<br>Device Information<br>Options<br>Help<br>About | Running Setting   I✓ Cache User PIN   Apply   Your ProxKey Token Tool is not the latest   Update   Run Diagnostic Tool for any compatibility issues   Diagnostic Tool |
| www.watchdata.com                                                                                                   |                                                                                                    |

Now please click on Options button that's highlight in above Screen shot, after that please update your token driver from click on update button that's also showing in Screen shot.

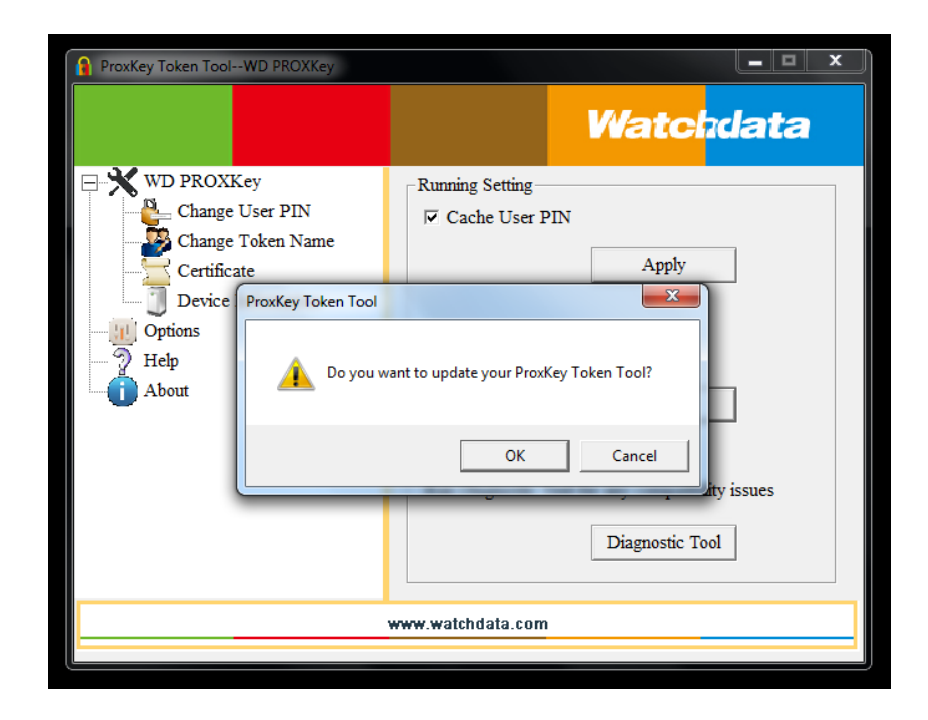

> Now click on OK button.

| ProxKey Token ToolWD PROXKey    |                                    |  |
|---------------------------------|------------------------------------|--|
|                                 | <b>Watchdata</b>                   |  |
| Handblock WD PROXKey            | -Running Setting                   |  |
| Change User PIN                 | ☑ Cache User PIN                   |  |
|                                 |                                    |  |
| Certificate                     | Apply                              |  |
| Device Infor ProxKey Token Tool |                                    |  |
| - 2 Help<br>About               | ProxKey Token Tool will be closed. |  |
|                                 | OK                                 |  |
|                                 | Diagnostic Tool                    |  |
| www.watchdata.com               |                                    |  |
|                                 |                                    |  |

> Now click again OK button.

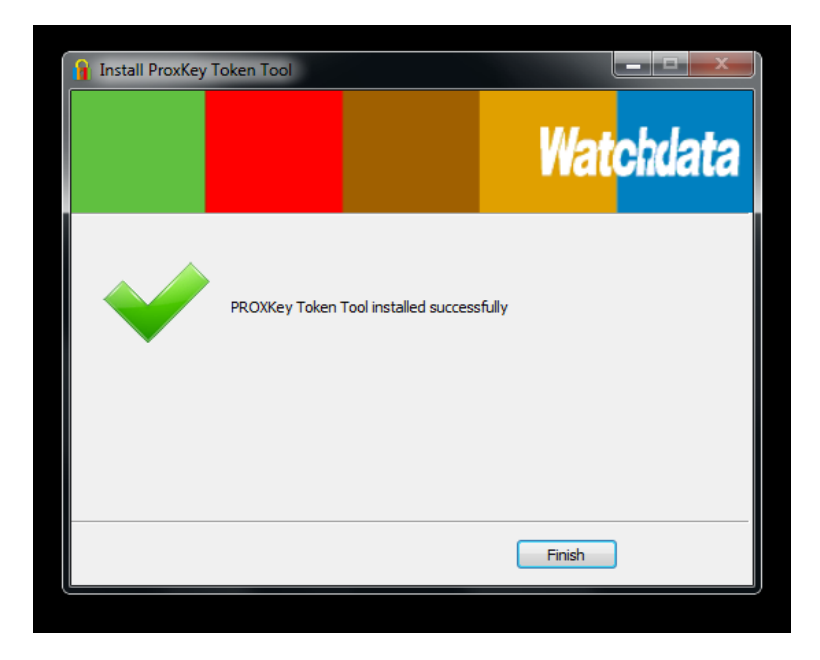

- > Now click on Finish Button, now your token driver is updated.
- > Now your issue will be resolve.

Thanks

Team ProdigiSign